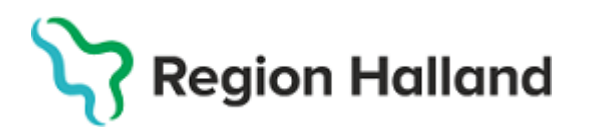

# Nytt i Hallandskatalogen 1 mars 2022

# Nedan en sammanfattning av förändringarna i denna version.

Vi har som vanligt gjort en hel del åtgärder i bakomliggande logik kring Hallandskatalogen men här följer de ändringar som berör dig som arbetar i Hallandskatalogen:

| Giltighetstid i medarbetaruppdrag visas på fliken Behörigheter | 1 |
|----------------------------------------------------------------|---|
| Söka medlem i medarbetaruppdrag                                | 2 |
| Administrativa uppdrag införs i Hallandskatalogen              | 2 |
| Ändringar i vårdmedarbetaruppdrag                              | 3 |
| Nya fördefinierade sökningar för medarbetaruppdrag             | 4 |

Vid frågor – kontakta oss via Forum för kataloguppdaterare eller Servicedesk!

# Giltighetstid i medarbetaruppdrag visas på fliken Behörigheter

Det visas nu på fliken **Behörigheter** på en person vilken giltighetstid som personen har i sina medarbetaruppdrag. Detta gör det enklare att se varför ett visst uppdrag antingen är aktivt eller inaktivt utan att behöva öppna själva uppdraget.

Detta medarbetaruppdrag saknar Start- och Slutdatum:

# Vårdmedarbetaruppdrag, aktiva

• Redovisningsservice - Administration (Tillsvidare)

Nedan gäller från och med den 2022-03-01 men har inget Slutdatum:

# Vårdmedarbetaruppdrag, aktiva

• Folktandvården City Halmstad - Vård och behandling (2022-03-01 - N/A)

GUIDE: Sammanställning av behörigheter och medarbetaruppdrag i HAK

#### Söka medlem i medarbetaruppdrag

För att enklare kunna justera datum eller ta bort en specifik medlem i medarbetaruppdrag är det nu möjligt att **söka** efter en medlem i stället för att leta manuellt i listan.

| 1 | Medlem | imar                          |                            |                                   |            |           |  |
|---|--------|-------------------------------|----------------------------|-----------------------------------|------------|-----------|--|
|   | Sök o  | ch lägg till medlemmar        | 0                          |                                   |            |           |  |
|   | Lägg   | ı till                        |                            |                                   |            |           |  |
|   |        |                               |                            |                                   |            |           |  |
|   |        |                               |                            |                                   |            |           |  |
|   | alda   | personer                      |                            |                                   |            |           |  |
|   | 🗆 Ma   | rkera alla Ta bort mark       | erade Sök i                | namn/kontonamn: kkg               |            | Sök Rensa |  |
|   | Sorter | a på namn, startdatum e       | ller slutdatum genom att l | klicka på kolumnens titel.        |            |           |  |
|   |        | Namn                          | Titel                      | Enhet                             | Startdatum | Slutdatum |  |
|   |        | Karoline Koinberg<br>(kkg310) | Systemsamordnare           | Verksamhetsstöd och applikationer | 8          | 8         |  |
| 1 |        |                               | •                          |                                   | •          |           |  |
| Ľ |        |                               | 1                          |                                   | 1          |           |  |

Fältet accepterar hela eller delar av namn samt kontonamn.

GUIDE: Söka medlem i medarbetaruppdrag

## Administrativa uppdrag införs i Hallandskatalogen

Sedan flera år finns en rad administrativa system inom nationell e-hälsa som hanterar sina behörigheter via **administrativa uppdrag** i HSA. Uppdragen fungerar på liknande sätt som vårdmedarbetaruppdrag men har ingen koppling till Patientdatalagen.

Nu flyttar vi möjligheten att hantera de administrativa uppdragen från HSA till den lokala katalogen. Administrativa uppdrag symboliseras enligt nedan i Hallandskatalogen:

| CN=Hjälpmedelscentrum Halland<br>- KKA - Redaktör<br>kontaktkort,OU=Hjälpmedelscentr<br>Halland,OU=Hälsa och<br>unktionsstöd,OU=Ambulans<br>diagnostik och hälsa,OU=Region<br>Halland,DC=Ithallandhsa,DC=se | Behörighet att hantera Vårt<br>utbud, Aktuellt och Läs mer på<br>kontaktkort 1177.se via<br>Kontaktkortsadmin | KKA - Redaktör kontaktkort | SE2321000115-A81760 |
|----------------------------------------------------------------------------------------------------|----------------------------------------------------------------------------------------------------|----------------------------|---------------------|
|----------------------------------------------------------------------------------------------------|----------------------------------------------------------------------------------------------------|----------------------------|---------------------|

Exempel på behörigheter som styrs via administrativa uppdrag är åtkomst till Kontaktkortsadmin för att hantera utökad information på kontaktkort på 1177.se samt åtkomst för regionala redaktörer att hantera sidor på 1177.se/Halland.

### OBS! Tilldela INGA administrativa uppdrag än – även om du har behörighet att göra det!

Mer information kommer till dig som är tilldelare av medarbetaruppdrag i Hallandskatalogen vartefter administrativa uppdrag flyttas från HSA till Hallandskatalogen.

# Ändringar i vårdmedarbetaruppdrag

För att kunna skilja de administrativa uppdragen från vårdmedarbetaruppdrag så har symbolen för vårdmedarbetaruppdrag uppdaterats:

| CN=Medicinkliniken Varberg -<br>Vård och Ti<br>behandling,OU=Medicinkliniken at<br>Hallands sjukhus Pr<br>Varberg,OU=Område (N<br>1,OU=Hallands Fra<br>sjukhus,OU=Region oo<br>Halland,DC=Ithallandhsa,DC=se | Filldelas användare med uppdrag<br>att inom vårdenheten använda<br>Pascal, Nationell patientöversikt<br>NPÖ), Webcert, Rehabstöd,<br>Formulärtjänsten och/eller Stöd<br>och behandling | Vård och behandling | SE2321000115-M78264 |
|----------------------------------------------------------------------------------------------------|----------------------------------------------------------------------------------------------------|---------------------|---------------------|
|----------------------------------------------------------------------------------------------------|----------------------------------------------------------------------------------------------------|---------------------|---------------------|

Dessutom söker vi nu automatiskt nya medlemmar i medarbetaruppdrag från vårdgivaren som uppdraget tillhör. Vårdgivare är till exempel Region Halland, Praktikertjänst AB eller Laholms kommun. Precis som tidigare kan du välja att söka från vårdenheten eller annan valfri enhet i katalogen genom att använda plus-tecknet.

| Lägg till medlemmar                                                   | 8               |
|-----------------------------------------------------------------------|-----------------|
| Sök från:<br>Vårdgivaren<br>Tilltalsnamn:<br>Efternamn:<br>Kontonamn: | ○ Vårdenheten + |
| Leg. yrkesgrupp:                                                      | ✓ Sök Rensa     |
| From datum                                                            | T o m dotum     |
| Fromdatum                                                             | l o m datum     |
| Lägg till Stäng                                                       |                 |

TIPS! Sök medlemmar utifrån Kontonamn så får du alltid en unik träff direkt.

## Nya fördefinierade sökningar för medarbetaruppdrag

Antalet uppdrag växer kraftigt i Hallandskatalogen i och med att vi nu börjar flytta hem våra administrativa uppdrag. För att det ska vara enklare att hitta rätt uppdrag utan att behöva använda trädstrukturen finns nu två nya sökningar.

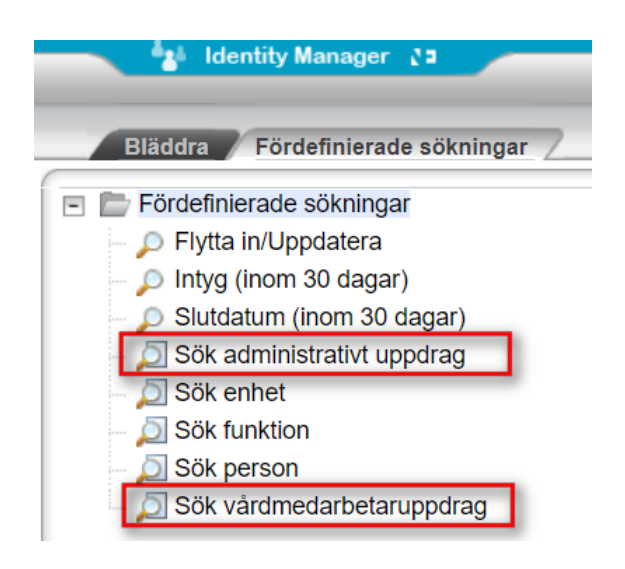

Båda listar medarbetaruppdrag utifrån vad du anger/väljer i sökdialogen.

| Namn    |                     |       |   |
|---------|---------------------|-------|---|
| HSA-Id  |                     |       |   |
| Ändamål | Vård och behandling | ~     |   |
| Angamat | Sök                 | Stäng | ļ |

TIPS! För att hitta alla uppdrag bara inom ditt eget område kan du göra en **begränsad sökning**. Högerklicka på din enhet i trädstrukturen och välj Fördefinierade sökningar i högerklicksmenyn. Nu sker sökningarna endast från den enhet som du har valt. För att återställa sökningen till hela katalogen, växla till fliken Bläddra och sen tillbaka till fliken Fördefinierade sökningar igen.

GUIDE: Begränsad sökning